.

.

100

| 1 |           |                                     |
|---|-----------|-------------------------------------|
|   |           |                                     |
| S |           | 가 .                                 |
| D |           |                                     |
| 0 |           | 가<br>. 가                            |
|   |           | 가 .                                 |
| ٢ |           | Secure Email Threat Defense         |
| ~ |           | 가<br>( , MS<br>).                   |
| ~ |           |                                     |
| ~ |           | フト .<br>( . )                       |
| n | BEC       | 가<br>BEC(Business Email Compromise) |
| 4 |           | 가 .                                 |
| ป | Phishing  | 가 .                                 |
| 8 | Malicious | 가                                   |
| 0 | Spam      | 가 .                                 |

Cisco Systems, Inc. www.cisco.com

| 1 |      |  |
|---|------|--|
|   |      |  |
|   | 가    |  |
|   | . ,  |  |
| Φ | 가    |  |
| 0 | O365 |  |
|   |      |  |
|   |      |  |
| 0 | O365 |  |
|   |      |  |

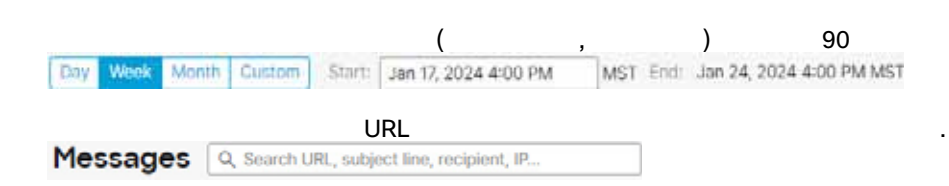

가,,,,

1. 코 카 , .

,

| S II STATE         | +  |
|--------------------|----|
| Verdict            | 14 |
| All Threats        |    |
| BEC                |    |
| Scam               |    |
| Phishing           |    |
| Malicious          |    |
| Spam               |    |
| Graymail           |    |
| Neutral            |    |
| No Verdicts        |    |
| Last Action        |    |
| Move to Junk       |    |
| Move to Trash      |    |
| Move to Inbox      |    |
| Move to Quarantine |    |
| Delete             |    |
| Nes Artines        |    |
| Denist Titler      |    |

Apply( )

.

가 , 787 Messages MESSAGES THREATS . BEO 414 Outgoing 4K 797 Threats Sole 408 Internal nos 5.3K 13K Phishing 1.8R Malicious 2.7K incoming 8.7K Quarantine 2.8K

Secure Email Threat Defense

.

- BEC: BEC(Business Email Compromise)
- . .

| • : ,                                                                                                    | ,                  |                   |                          |                         |
|----------------------------------------------------------------------------------------------------|--------------------|-------------------|--------------------------|-------------------------|
| Malicious():                                                                                                    |                    | ·                 | ,                        |                         |
|                                                                                                    |                    |                   |                          |                         |
|                                                                                                    |                    |                   |                          |                         |
| Secure Email Threat Defense                                                                                                    |                    |                   | 가                        |                         |
| Secure Email Threat Defense<br>Defense                                                                                                    |                    |                   | . Secure<br>가            | Email Threat<br>. Talos |
| Secure Email Threat Defense                                                                                                    |                    |                   | •<br>•                   |                         |
| Phishing Print Phishing Phishing P |                    |                   |                          |                         |
|                                                                                                    |                    |                   |                          |                         |
| 1. Administration( ) > Business(                                                                                                    | : )                |                   |                          |                         |
| 2. Preferences( ) Send Not                                                                                                    | tifications for Re | trospective Verdi | cts(                     | )                       |
|                                                                                                    |                    |                   |                          |                         |
|                                                                                                    |                    |                   |                          |                         |
|                                                                                                    |                    |                   |                          |                         |
|                                                                                                    |                    |                   | ,                        |                         |
| <b>8 8 1 1 1 1 1 1 1 1 1 1</b>                                                                                                    |                    |                   | A Company and an and an  |                         |
| C PRINTING (IDDA - Net 12 2029 1 Fee                                                                                                    | 71                 |                   | e or vitabled scheduling | C needing               |
| ■ , Microsoft ID                                                                                                    | ~1                 |                   |                          |                         |
| •                                                                                                    |                    |                   |                          |                         |
| •                                                                                                    |                    |                   |                          |                         |
| •                                                                                                    |                    |                   |                          |                         |
| •                                                                                                    |                    |                   |                          |                         |
| · , ,                                                                                                    |                    |                   |                          |                         |
|                                                                                                    |                    |                   |                          |                         |
|                                                                                                    |                    |                   |                          |                         |

,

|                                               | EML                          |                            |                        |                                            |
|-----------------------------------------------|------------------------------|----------------------------|------------------------|--------------------------------------------|
| < Back to Hassages                            |                              |                            |                        |                                            |
| Subject: Hello Timeline!                      |                              |                            | • Previe               | e Email 👌 Desemble EML Conversation View 🖸 |
| Shooming (Received Mar 07 2024 02:31 PM MST)  | Message ID <                 |                            | · · · ·                | Not Read                                   |
| Timeline                                      |                              |                            |                        |                                            |
| Mar 07 2024 02:31:27 PM                       | Mar 07 2024 02:31:35 PM      |                            | Mie 07 2004 02 31 30 P | u .                                        |
|                                               |                              |                            |                        |                                            |
| Received Incoming                             | Verdigt Maiksleys, Automatic |                            | Durrentine Automatic   |                                            |
| Verdict & Techniques                          |                              | Sender Information         |                        |                                            |
| Malicious                                     | Formattions & Reclassify     | Party                      |                        |                                            |
|                                               |                              | Batare Park                |                        | IMTP Served P                              |
|                                               |                              | Proping Tax                |                        | NALL COMMUNICATION                         |
| Subject have to often associated with graymal |                              |                            |                        | X-Drightating IP<br>Not Available          |
|                                               |                              | Sender Messages (Last 30 0 | Deys)                  |                                            |
|                                               |                              | BC 0 Som 0 Printe          | ng S. Malcoux 18       | Messages(34) Treats(21)                    |
|                                               |                              |                            | A.                     | 10                                         |
|                                               |                              |                            |                        |                                            |
|                                               |                              |                            | 10 H H H H H H H H H H | 1 11 13 14 25 38 37 28 29 1 2 9 4 5 4 7    |

#### Timeline

| Feb 13 2024 01:29:41 PM | Feb 13 2024 01:40:10 PM                    | Feb 13 2024 01:42:18 PM             |
|-------------------------|--------------------------------------------|-------------------------------------|
| •                       | •                                          | •                                   |
| Received Incoming       | Verdict Phishing Manual<br>Reclassified by | Quarantine Manual<br>Remediated by  |
|                         |                                            | ERROR Unable to remediate 1 mailbox |
|                         |                                            |                                     |
| Received():             | 가                                          |                                     |
| Rule( ):                |                                            |                                     |
| Verdict( ):             |                                            |                                     |
| Action():               |                                            |                                     |
| - 가                     |                                            |                                     |
| -                       | 가                                          |                                     |
|                         |                                            |                                     |

.

.

## . /SHA256 URL 가 . 가 가 . )

#### 29

Verdict & Techniques

 Plishing
 Remediate & Reclassify

 Exercise Link RECLASSERS
 Email content has a bad reputation

 Exercise Link
 Content from the second second s

| )                  | ,<br>가 | , | , , SMTP       | IP, X- IP |
|--------------------|--------|---|----------------|-----------|
| Sender Information |        |   |                |           |
| Name<br>E2E VO     |        |   | From 1 🕑       |           |
| Return Path        |        |   | SMTP Server IP |           |
| Reply To           | 0      |   | SMTP Client IP |           |

X-Originating-IP Not Available

30

가

.

가

.

,

Sender Messages (Last 30 Days)

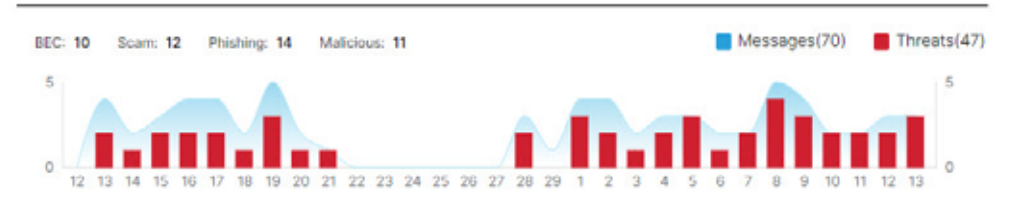

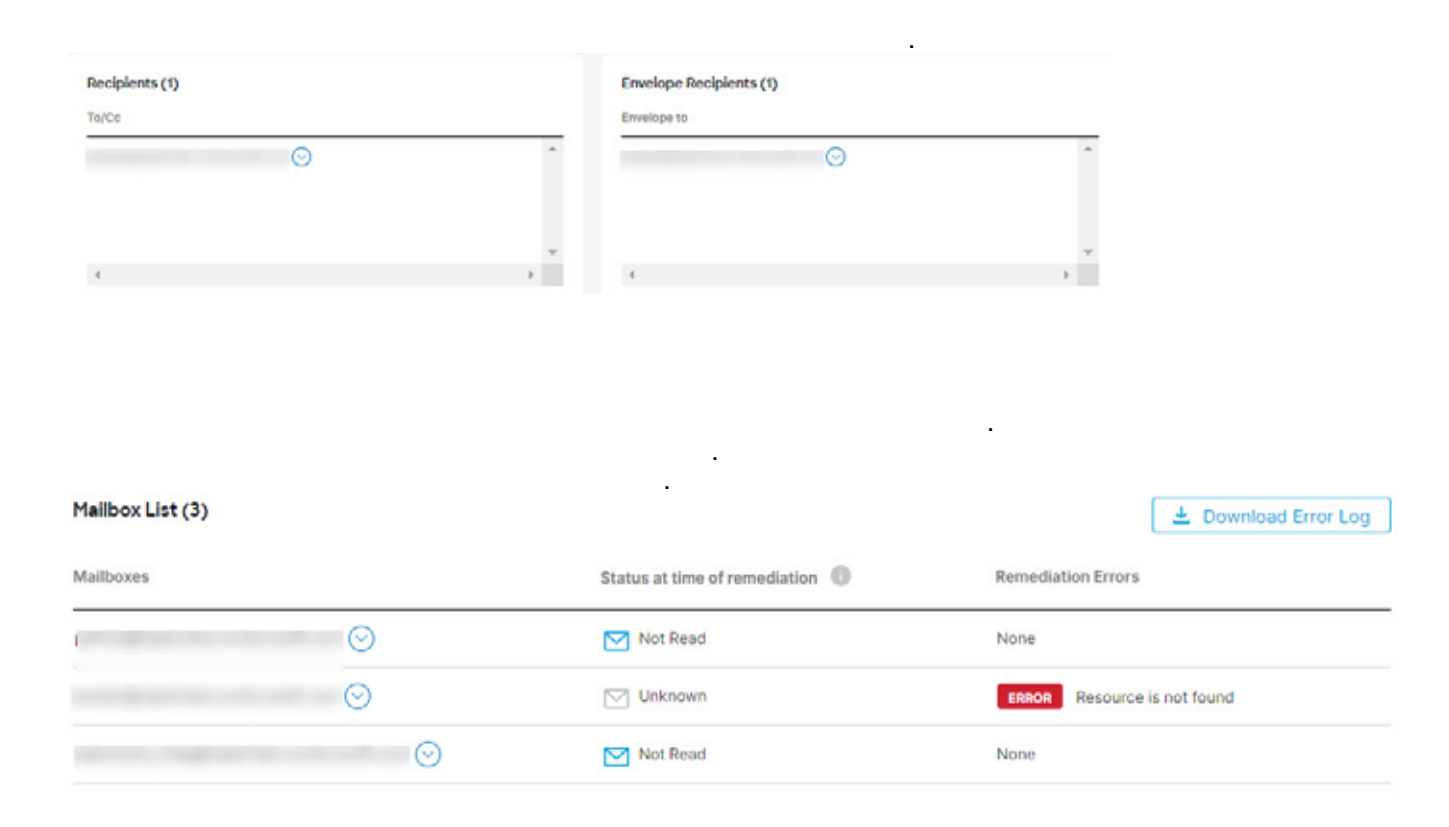

| Links (Z)                                                                                        |   | Attachments (0)         |   |
|--------------------------------------------------------------------------------------------------|---|-------------------------|---|
| tiviail Link                                                                                     |   | File Name               |   |
| ntp://www.wit.corg/TR/stated1/D1D/stated1-transitional.ptd 🔿*<br>http://www.wit.corg/1998/Jisted | • | These are no amadhmanse | - |
|                                                                                                  | - |                         | , |
| 4                                                                                                |   | 4                       |   |

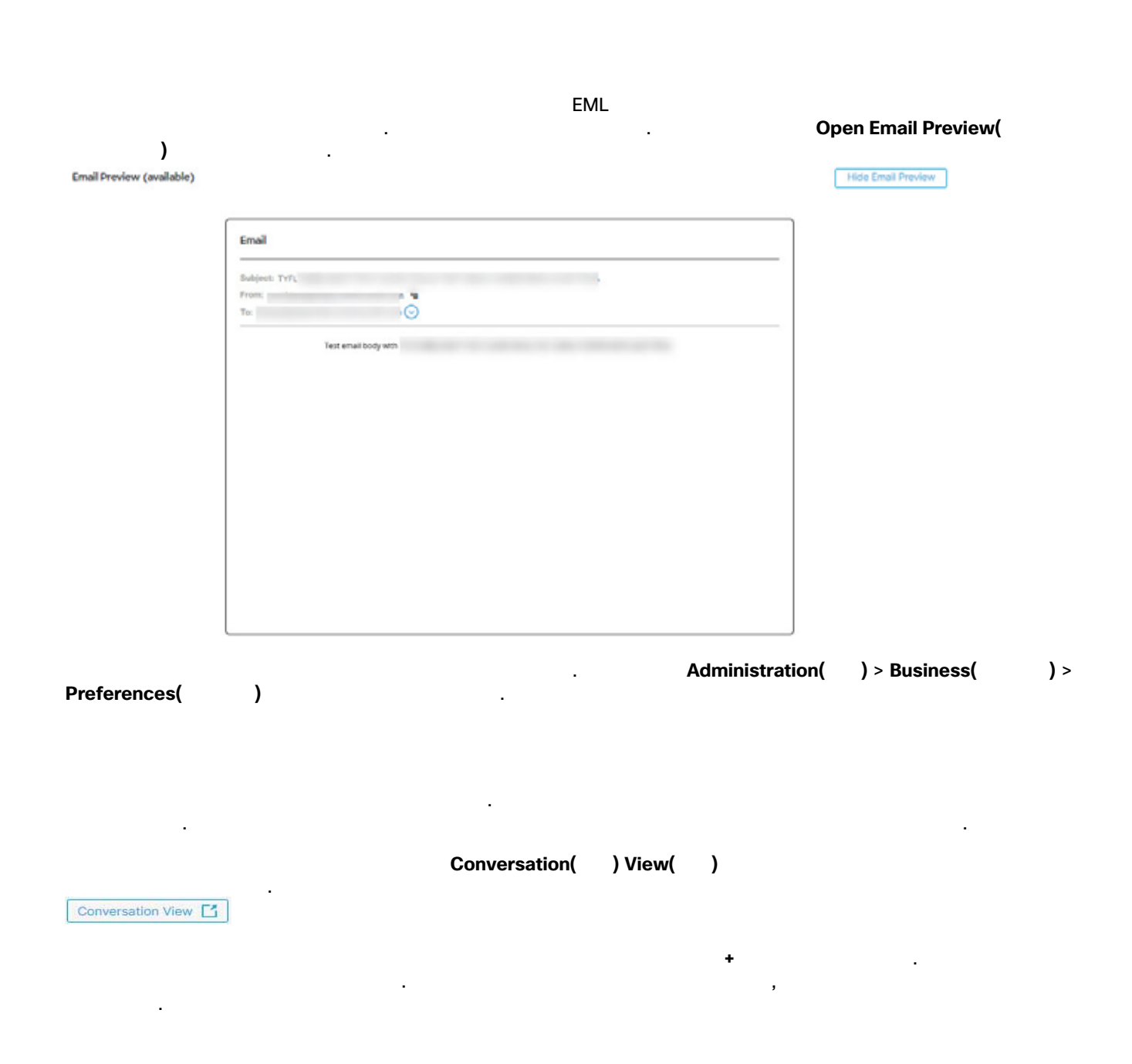

|        |        |      | 가                          |                                |            |                    |                              |
|--------|--------|------|----------------------------|--------------------------------|------------|--------------------|------------------------------|
|        |        | •    | $\odot$                    | 0                              |            | 가 .                |                              |
|        |        | 0-   | 0                          | 0                              | •.         |                    |                              |
| Vestic | Action | Sole | Received<br>Mar 15 2024 12 | Satulat (Deploy Terror, Prince | Becipierte | Bulgert            | Direction                    |
|        |        |      | Mar 15 2024 12:            |                                | _          | A Re: Conversation | <ul> <li>Curgoing</li> </ul> |
|        |        |      |                            |                                |            |                    |                              |

## XDR

| Secure Email Threat Defense<br>. XDR | 가 Cisco XDR | ,<br>XDR, 61 | XDR |  |
|--------------------------------------|-------------|--------------|-----|--|
|                                      |             |              |     |  |
| 가                                    |             |              |     |  |

100 API API 가

| 'F |      |        |        |
|----|------|--------|--------|
|    |      | 71     |        |
| ,  | , 57 | ~1     | 가      |
|    | ,    | , , 57 | , , 57 |

### Exchange

| Secure Email | Threat Defense Exchange Online | e(O365) |          |   |   |          |
|--------------|--------------------------------|---------|----------|---|---|----------|
| Exchange     | Exchange Online(O365)          |         |          | ( | ) | Exchange |
| Online(O365) |                                |         | Exchange |   | 가 |          |
|              |                                |         |          |   |   |          |

|    | ( | ) |  |
|----|---|---|--|
| 1. |   |   |  |

| 2.                                 | . <b>BEC</b> , , , , ,   |
|------------------------------------|--------------------------|
| Reclassify: Select verdict         |                          |
| 🧧 Scam                             |                          |
| □ > J I Spam                       |                          |
| □ > Graymail                       |                          |
| → V Keep verdict                   |                          |
| 3. Update(                         | ).                       |
| /                                  |                          |
| /                                  | 가                        |
| · · · ·                            | アト , アト アト 、 アト 、        |
| (                                  | ) .                      |
| 2.                                 | . BEC, , , ,             |
| Production Collectionship          | New Calest artists       |
| Reclassify: Select verbicit        | Received S               |
| a Scam                             | Jul 28 2022 05:52 AM MDT |
| Malicious     J      Spam          | Jul 28 2022 05:52 AM MDT |
| Graymail                           | Jul 28 2022 05:51 AM MDT |
| Keep verdict                       | Jul 28 2022 05 51 AM MDT |
| 3.                                 |                          |
|                                    |                          |
| Reclassify: U Phishing ~ Request A | Cancel                   |
| Verdict Action Rule                | T Move to Trash          |
| Melicious Tresh                    | Move to Duarantine       |
| U Phishing Trash                   | C Delete 32 AM MDT N     |
| Trash                              | 1 AM MOT                 |
| 4. Update( )<br>Last Action(       | )                        |

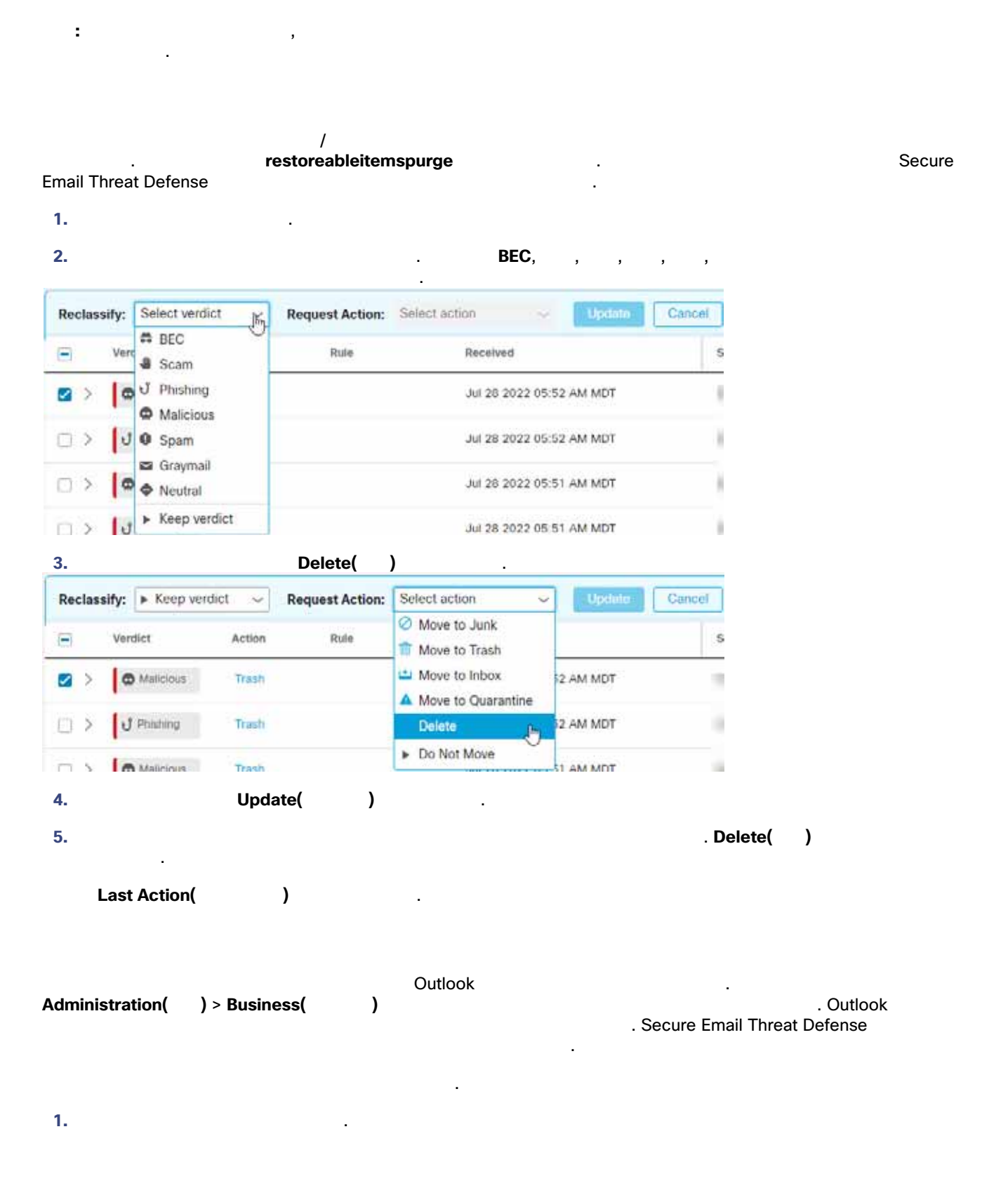

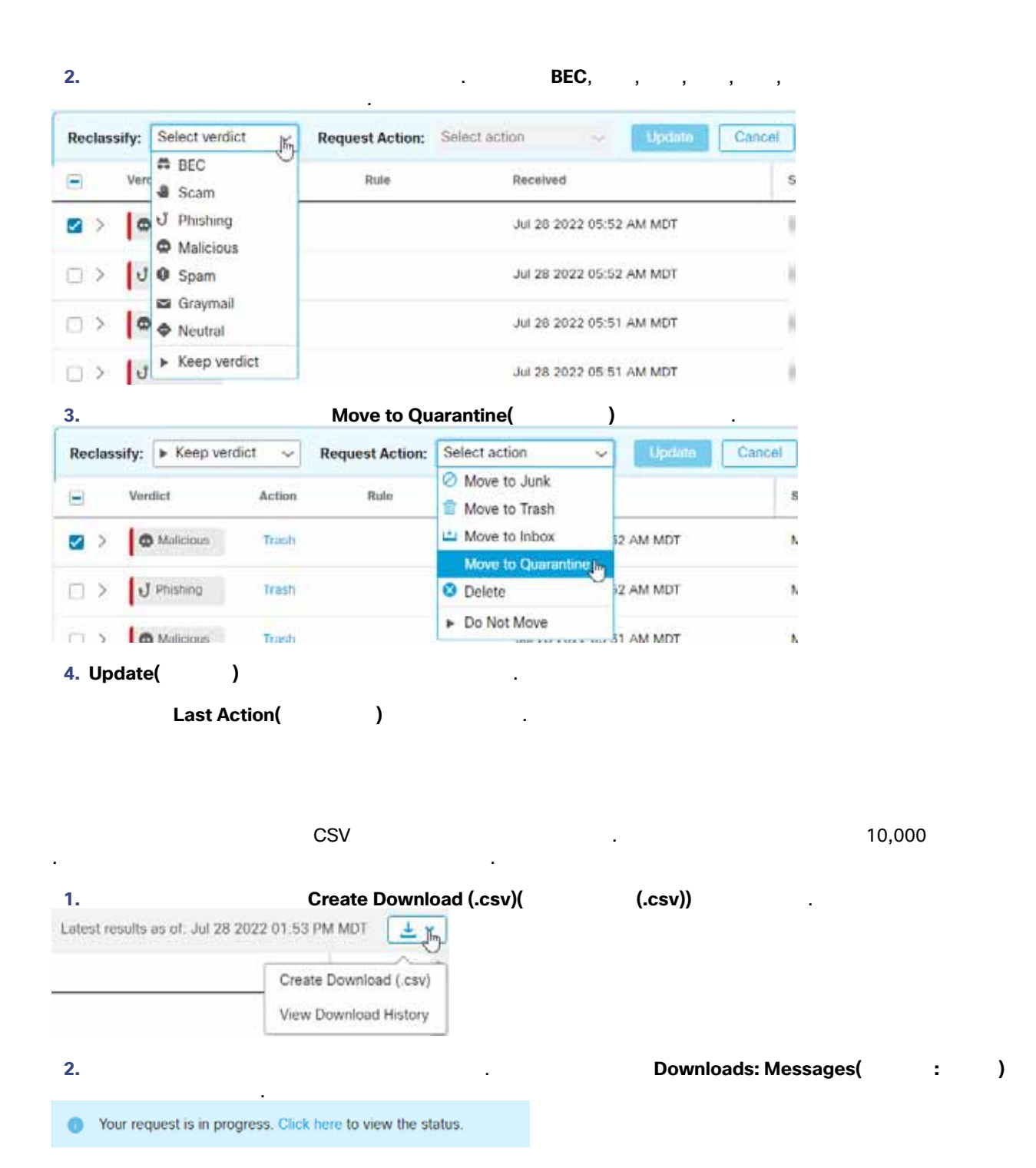

**3.** 가

| view Download Histo | : )     | Downloads: Messages(              |
|---------------------|---------|-----------------------------------|
|                     | (K)     | is as of: Jul 28 2022 01:53 PM MD |
|                     | History | View Downlo                       |
| 가                   | ,       |                                   |

)

번역에 관하여

Cisco는 일부 지역에서 본 콘텐츠의 현지 언어 번역을 제공할 수 있습니다. 이러한 번역은 정보 제 공의 목적으로만 제공되며, 불일치가 있는 경우 본 콘텐츠의 영어 버전이 우선합니다.